# GUIDA PRATICA PER LA PRESENTAZIONE DELLE DOMANDE DI IMMATRICOLAZIONE AI PERCORSI ABILITANTI SPECIALI (PAS) ORGANIZZATI DALL'UNIVERSITÀ DI PISA

La procedura telematica si articola in tre fasi:

- 1 registrazione dei propri dati personali,
  - 2 iscrizione al corso,
  - 3 stampa del modulo di immatricolazione e del MAV per il pagamento della prima rata della contribuzione e perfezionamento dell'immatricolazione.

NOTA BENE: coloro che hanno usufruito in passato dei servizi web devono accedere direttamente alla fase 2, cliccando sulla voce "Iscrizione concorsi". Rientrano in questa fattispecie:

- coloro che si sono già immatricolati presso l'Università a corsi di Laurea (vecchio o nuovo ordinamento), Master, Scuole di Specializzazione, Dottorati, ecc.;

- coloro che hanno fatto domanda tramite il Portale "ALICE" di partecipazione ad un concorso per l'accesso ad un corso a numero chiuso e non si sono mai immatricolati;

- coloro che, comunque, si sono accreditati sul portale "ALICE", con rilascio di username e password, per usufruire dei sevizi telematici dell'Università.

Non rientrano in questa categoria coloro che si sono accreditati sullo Sportello virtuale.

### Fase 1 - Registrazione dei propri dati personali

Collegarsi al sito www.studenti.unipi.it e cliccare sulla voce "Registrazione"

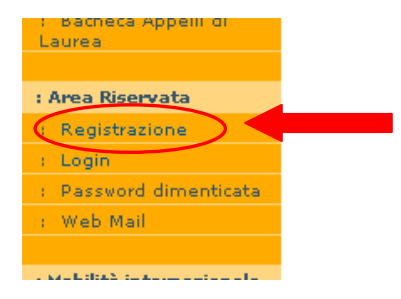

A questo punto, procedere con la fase "Registrazione nuovo utente" e inserire i dati personali richiesti dal sistema. Tenere a portata di mano il codice fiscale e un documento d'identità.

#### Registrazione nuovo utente

Attraverso le pagine seguenti potrai procedere con la registra: Dovrai inserire, con un documento d'identità e il codice fiscale Al termine della registrazione ti sarà assegnato un nome utent riservata di questo portale. In particolare, potrai:

- iscriverti ai concorsi o ai test di valutazione;
- scegliere un corso di laurea ad accesso libero (immatri-
- effettuare la registrazione se sei STUDENTE ERASMUS :

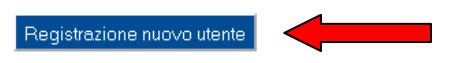

Una volta inseriti i dati anagrafici, il sistema calcolerà automaticamente il codice fiscale: controllare che sia corretto. Se risulta sbagliato verificare di aver inserito correttamente luogo e data di nascita e gli altri dati, altrimenti procedere alla correzione. Se il sistema avverte che il codice fiscale inserito esiste già significa che la registrazione era già stata effettuata in passato e quindi dovranno essere recuperati nome utente e password già utilizzati per precedenti accessi.

Dopo di ciò, il sistema chiede di inserire la password personale da utilizzare per tutti i futuri accessi:

| Registrazione: Scelta password                                            |  |  |  |  |
|---------------------------------------------------------------------------|--|--|--|--|
| In questa pagina è possibile definire la password personale di accesso.   |  |  |  |  |
| Tutti gli spazi all'inizio e alla fine della password verranno eliminati. |  |  |  |  |
| *Conferma password                                                        |  |  |  |  |
| Indietro Avanti                                                           |  |  |  |  |

Al termine della registrazione, è proposta la videata "Riepilogo registrazione" dove sono riepilogati i dati inseriti. E' possibile confermare o modificare i dati inseriti.

Dopodiché compare il messaggio "Registrazione conclusa". Il sistema visualizza le chiavi di accesso ("nome utente" e "password") che sono inviate anche all'indirizzo di posta elettronica dell'utente (se inserito). A questo punto chi intende procedere immediatamente con la fase 2 di iscrizione al corso deve cliccare sul pulsante "Accedi all'area riservata".

| Registrazione: | Registrazione | Conclusa |
|----------------|---------------|----------|
|----------------|---------------|----------|

| ome                                          | MARIO                                                   |
|----------------------------------------------|---------------------------------------------------------|
| ognome                                       | BIANCHI                                                 |
| mail                                         | m.bianchi@libero.it                                     |
| ome Utente                                   | m.bianchi35                                             |
| assword                                      | mariobianchi                                            |
| Le chiavi d'accesso ti sono<br>hai inserito. | state inviate all'indirizzo di posta elettronica, se lo |

Fase 2 - Iscrizione al corso

**Sei si è già usufruito dei servizi web,** una volta entrato sul sito internet all'indirizzo <u>www.studenti.unipi.it</u>, cliccare sulla voce "Login" per poter accedere all'area riservata.

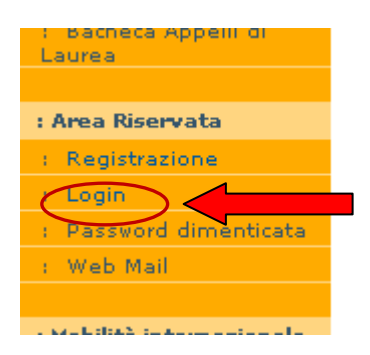

Il sistema chiederà l'inserimento di "nome utente" e "password" in possesso dell'utente.

| ?            | Un nome utente e una password sono stati richiesti da https://www.studenti.unipi.it. Il si<br>"ESSE3" |
|--------------|----------------------------------------------------------------------------------------------------|
| Nome utente: |                                                                                                    |
| Password:    |                                                                                                    |
|              | OK Annulla                                                                                            |

ATTENZIONE: Se si è dimenticato il nome utente o la password, <u>non</u> si deve procedere a una nuova registrazione: il sistema fornisce indicazioni sulla modalità di recupero utilizzando la funzione "password dimenticata". Per il recupero è sufficiente il Codice Fiscale.

In caso di difficoltà nella procedura di recupero della password, scrivere all'indirizzo di posta elettronica <u>immatricolazionipas@unipi.it</u>. Non viene garantita risposta tempestiva a chi usi altro indirizzo e-mail o altro mezzo di comunicazione con l'Ufficio che gestisce le immatricolazioni ai PAS.

Attenzione: questo indirizzo di posta elettronica è dedicato unicamente all'assistenza per il recupero delle chiavi di accesso ad ALICE. Non verrà data nessuna risposta su quesiti non strettamente inerenti all'uso cui è destinato. Per qualsiasi informazione non inerente a quanto sopra, rivolgersi alo Sportello virtuale (http://sportellovirtuale.unipi.it/).

NOTA BENE: I laureati a Pisa sono invitati a consultare la voce "Anagrafica" per verificare che i dati presenti siano aggiornati e completi.

## A questo punto occorre procedere con i seguenti passi:

Cliccare sulla voce "Scelta del corso (Immatricolazioni)"

Benvenuto nel portale dell'Università di Pisa.

Cliccando sulla relativa voce, puoi iscriverti a un concorso, a un test di valutazione accesso libero ai fini dell'immatricolazione.

Se sei uno studente ERASMUS INCOMING, hai terminato la procedura on line. Ora erasmus.incoming@unipi.it e fissare un appuntamento per perfezionare l'immatrico

Scegli una tra le seguenti voci:

- Iscrizione concorsi
- Scelta del corso (Immatricolazioni)
- <u>Iscrizione test di valutazione</u>

Selezionare "Percorso abilitante speciale" e poi il corso al quale si intende iscriversi e cliccare "Avanti" per proseguire.

| Immatricolazione: Scelta del corso                            |      |
|---------------------------------------------------------------|------|
| Selezionare un tipo di corso di studio e cliccare su 'Avanti' |      |
| Scelta tipologia corso di studio                              | Tato |
| Post Riforma*                                                 |      |
| Percorso abilitante speciale                                  |      |
|                                                               |      |
| Indietro                                                      |      |

# Immatricolazione: Scelta corso di studio

Selezionare un corso e cliccare su 'Avanti' in fondo alla pagina

Verificare e confermare per proseguire

# Conferma scelta Corso di Studio

In questa pagina sono riepilogate tutte le scelte impostate. Se corrette, procedi con la conferma, altrimenti utilizza il tasto "Indietro" per apportare le modifiche.

| Tipo domanda di immatricolazione |                               |
|----------------------------------|-------------------------------|
| Dipartimenti                     | CHIMICA E CHIMICA INDUSTRIALE |
| Tipo di Titolo di Studio         | Percorso abilitante speciale  |
| Tipo di Corso di Studio          | Percorso abilitante speciale  |
| Anno Accademico                  | 2013/2014                     |
| Corso di Studio                  | A012 - CHIMICA AGRARIA        |
| Ordinamento di Corso di Studio   | CHIMICA AGRARIA               |

Dopo la conferma della scelta del corso di studio, per le sole classi afferenti alla Tabella A (escluse le classi A075 e A076) è richiesto l'inserimento del titolo di Laurea. Selezionare inserisci secondo il titolo posseduto (Per "Laurea" si intende la Laurea del Vecchio Ordinamento):

# Dettaglio titoli richiesti

Inserisci/controlla i dati relativi al titolo o ai titoli conseguiti e poi clicca su 'Procedi'

| Per<br>obbi     | proseguire è necessa<br>ligatorio per l'ammiss | rio completare l'inser<br>ione; le varie opzion | imento di un titolo di<br>i sono alternative tra | studio<br>loro. |
|-----------------|------------------------------------------------|-------------------------------------------------|--------------------------------------------------|-----------------|
| zion            | e 1:                                           |                                                 |                                                  |                 |
| Stato<br>Slocco | Titolo                                         | Note                                            | Stato<br>Titolo                                  | Azioni          |
|                 | Laurea                                         |                                                 | 0                                                | Inserisci       |
| pzion           | e 2:                                           | 1                                               | 1 1                                              |                 |
| Stato<br>locco  | Titolo                                         | Note                                            | Stato<br>Titolo                                  | Azioni          |
|                 | Laurea Magistrale                              |                                                 | 0                                                | Inserisci       |

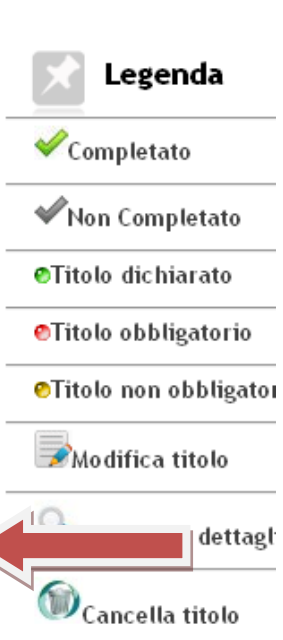

Indicare se il titolo è conseguito presso l'Università di Pisa o altro Ateneo:

# Dettaglio titoli richiesti Se trattasi di titolo italiano, clicca direttamente su "Procedi", oppure se titolo estero o istituto estero, seleziona la voce di interesse e poi clicca su "Procedi". Seleziona l'ente dove hai conseguito il titolo. Selezione Ente Ente di conseguimento: In questo stesso ateneo Indietro Procedi

Scegliere la Regione dove si trova l'Università dove si è conseguito il Titolo e cliccare "Cerca Ateneo"

| posta i filtri | i per selezionare l'ateneo di Conseguimento Titolo. |       |
|----------------|-----------------------------------------------------|-------|
| Ricerca Ati    | eneo                                                |       |
|                | Regione Toscana                                     | i<br> |
| Criteri di     | i ordinamento                                       |       |
|                | Ordina Per 🛛 Ateneo 🛛 💌                             |       |
|                | Ordinamento Ascendente 💌                            |       |
|                |                                                     |       |
|                |                                                     |       |

Poi scegliere l'Università dove si è conseguito il titolo nel menù proposto.

Procedi Procedi Procedi I dati inseriti possono essere modificati, visualizzati o cancellati usando i tasti funzione proposti alla fine dell'inserimento

| Opzion          | e 1:   |      |                        | ©Titolo non obbligatorio |
|-----------------|--------|------|------------------------|--------------------------|
| Stato<br>blocco | Titolo | Note | Stato<br>Titolo Azioni | Modifica titolo          |
| $\checkmark$    | Laurea |      | • 🕞 🔞 🔍                | Sisualizza dettaglio     |
| Opzion          | e 2:   |      |                        | Cancella titolo          |

Se i dati inseriti sono corretti, cliccare su Procedi

Vengono poi richiesti altri dati per confermare l'immatricolazione.

Tipo immatricolazione: lasciare unicamente "standard"

Dati prima immatricolazione nel sistema universitario: si tratta dei dati relativi alla prima immatricolazione presso una Università italiana.

# Immatricolazione: Dati immatricolazione

In questa pagina vengono richiesti altri dati necessari all'immatricolazione.

| —Tipo di immatricolazione                              |   |
|--------------------------------------------------------|---|
| Tipo:* Immatricolazione standard 💌                     |   |
| –Dati prima immatricolazione nel sistema universitario |   |
| Anno Accademico:* 2004/2005 💌                          |   |
| Data di prima 🔠 (gg/ MM/ yyyy)                         |   |
| immatricolazione nel                                   |   |
| sistema universitario:                                 |   |
| Ateneo di prima Università degli Studi di SIENA        | ~ |
| immatricolazione nel                                   |   |
| sistema universitario:                                 |   |
| Ulteriori dati                                         |   |
| Sedi:* Università di Pisa 💌                            |   |
| Portatore di invalidità:* 🔿 Si 💿 No                    |   |

Indietro A

Avanti

Alla fine viene proposta la videata col riepilogo dei dati inseriti. Se i dati sono corretti cliccare su Conferma, altrimenti tornare indietro e correggere.

Viene proposto un riepilogo dei dati inseriti e degli adempimenti da svolgere per perfezionare l'immatricolazione.

4

# Fase 3 - Stampa del modulo di immatricolazione e del MAV per il pagamento della prima rata della contribuzione e perfezionamento dell'immatricolazione

I documenti sotto elencati per il perfezionamento dell'immatricolazione devono essere presentati al Settore "Laureati" - Formazione insegnanti, tirocini e apprendistato unicamente via fax al numero 050 2210633. Il fax deve essere inviato entro le ore 24.00 del 12 marzo 2014.

La documentazione da presentare è la seguente:

- formulario di immatricolazione (ForImm), sottoscritto dall'interessato;
- 1 foto formato tessera, da applicare sul formulario di immatricolazione;
- copia di un documento di identità valido;
- ricevuta di pagamento del MAV relativo alla prima rata delle tasse universitarie (documento di pagamento MAV di € 1500,00 stampabile al termine della procedura nella sezione "Tasse");
- 1 marca da bollo da € 16,00, da applicare sul Formulario
- dichiarazione di presa visione dell'obbligo di pagamento delle tasse scadute e del recupero coattivo delle stesse.

Il formulario di immatricolazione deve essere stampato cliccando sul pulsante relativo in fondo alla pagina di riepilogo dell'immatricolazione

| - Dati immatricolazione al Sistema Universitario |                                 |  |  |
|--------------------------------------------------|---------------------------------|--|--|
| A.A. Immatricolazione SU                         | 2004/2005                       |  |  |
| Data Immatricolazione SU                         | 01/10/2004                      |  |  |
| Ateneo Immatricolazione SU                       | Università degli Studi di SIENA |  |  |

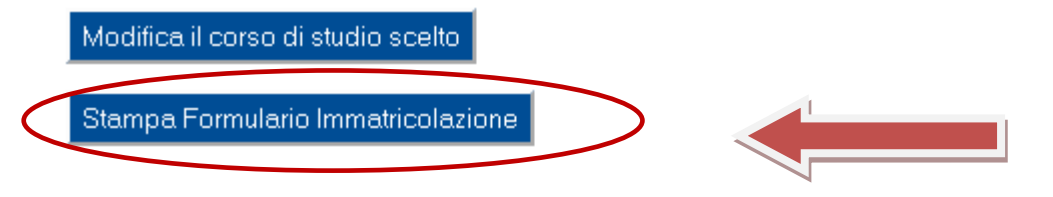

Attenzione: il formulario è predisposto per le iscrizioni ai corsi di Laurea triennale e Laurea Magistrale e può riportare alcune imprecisioni. Si ricorda che:

- non è possibile presentare domanda di benefici al DSU;
- la prima rata della contribuzione è di 1.500,00 Euro;

Si ricorda che lo studente con invalidità superiore al 66% è esonerato dal pagamento delle tasse universitarie. Se ricorre questo caso, barrare il punto 3 delle dichiarazioni rese sul ForIm.

E', inoltre, essenziale riempire il punto 2 delle dichiarazioni, relativo al conseguimento del diploma di scuola media superiore.

Per la stampa del MAV, cliccare sul pulsante "Tasse" a fianco del riepilogo

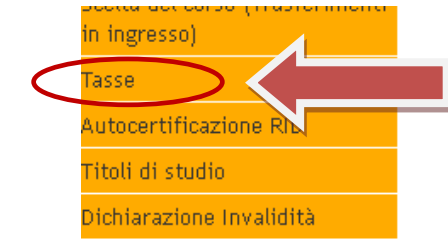

| Tipo di Corso di Studio        | Percorso abilitante speciale |
|--------------------------------|------------------------------|
| Tipo di immatricolazione       | Immatricolazione standard    |
| Corso di Studio                | A012 - CHIMICA AGRARIA       |
| Ordinamento di Corso di Studio | CHIMICA AGRARIA              |

## Dati immatricolazione al Sistema Universitario –

| A.A. Immatricolazione SU   | 2004/2005                       |
|----------------------------|---------------------------------|
| Data Immatricolazione SU   | 01/10/2004                      |
| Ateneo Immatricolazione SU | Università degli Studi di SIENA |

Modifica il corso di studio scelto

Stampa Formulario Immatricolazione

### Comparirà la seguente videata:

### Elenco Tasse

Questa pagina visualizza la lista delle tasse e l'importo relativo.

Per il pagamento dei MAV recarsi presso qualsiasi sportello bancario nazionale.

Tesoreria dell'Università di Pisa: Banca di Pisa e Fornacette credito cooperativo.

| Pagamento non pervenuto |                       |       |                                            |                  |         |       |            |  |  |
|-------------------------|-----------------------|-------|--------------------------------------------|------------------|---------|-------|------------|--|--|
|                         |                       |       |                                            |                  |         |       |            |  |  |
| Fattura                 | Causale               | Anno  | Descrizione                                | Data<br>Scadenza | Importo | Stato | Stampa     |  |  |
| 7786053                 | RSSCRL63H18G822QPA113 | 13/14 | Iscrizione Percorso abilitante<br>speciale | 05/03/2014       |         |       |            |  |  |
|                         |                       |       |                                            |                  |         |       | $\bigcirc$ |  |  |

### Pagamento effettuato

Cliccare su "stampa". Si aprirà il MAV che dovrà essere stampato e pagato entro il 12 marzo 2014. Il pagamento può essere effettuato presso qualsiasi sportello bancario nazionale.